# User Interface Design Presentation

## CEAC Medical OMB Submission

### Part 1

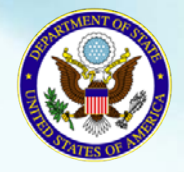

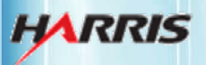

March 17, 2011

Bureau of Consular Affairs Consular Systems and Technology

#### Welcome Page: Not Signed In

Displayed for all users when first accessing the CEAC Medical website.

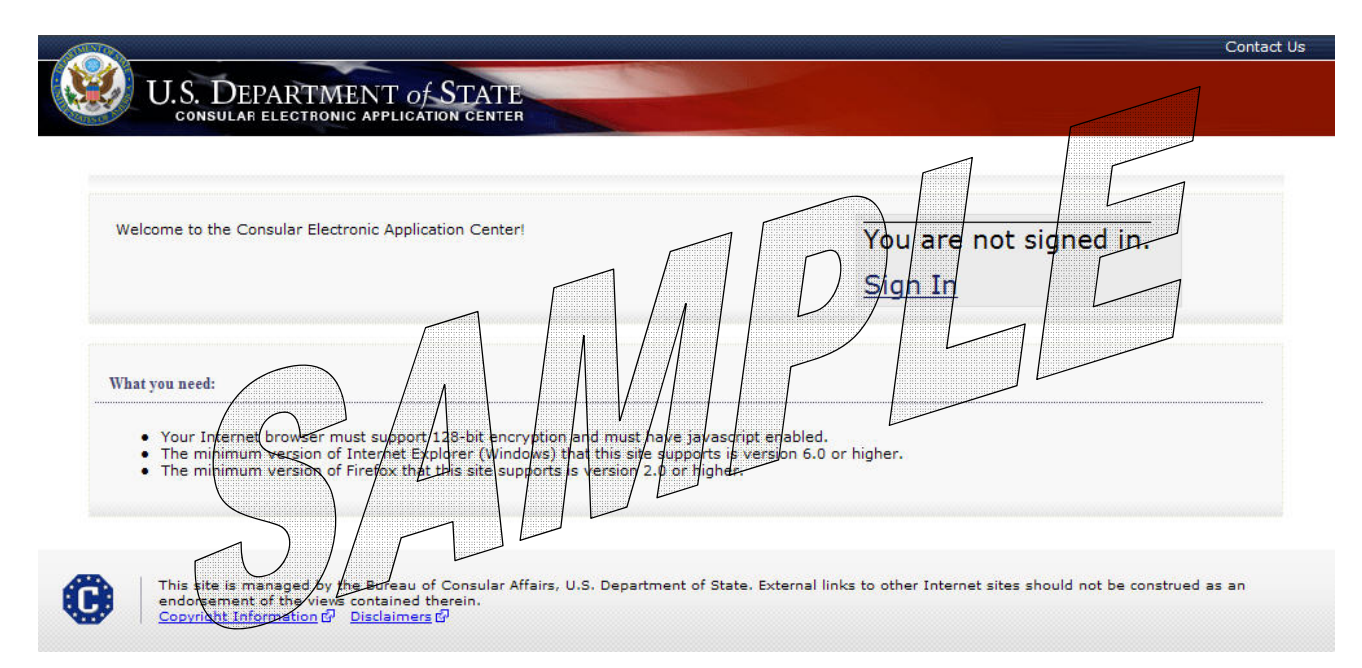

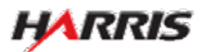

### Sign In Page

#### Displayed for all users.

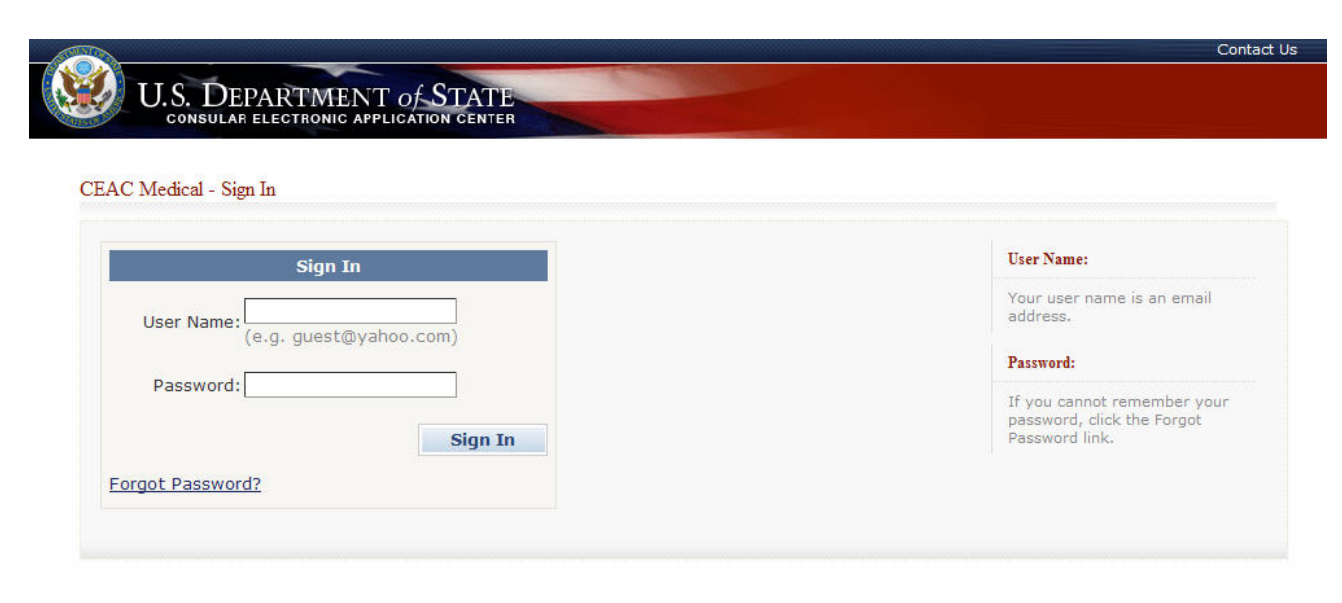

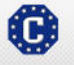

This site is managed by the Bureau of Consular Affairs, U.S. Department of State. External links to other Internet sites should not be construed as an endorsement of the views contained therein. <u>Copyright Information</u> 다 <u>Disclaimers</u> 다

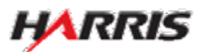

#### Welcome Page: Signed In

Displayed for all users after signing in.

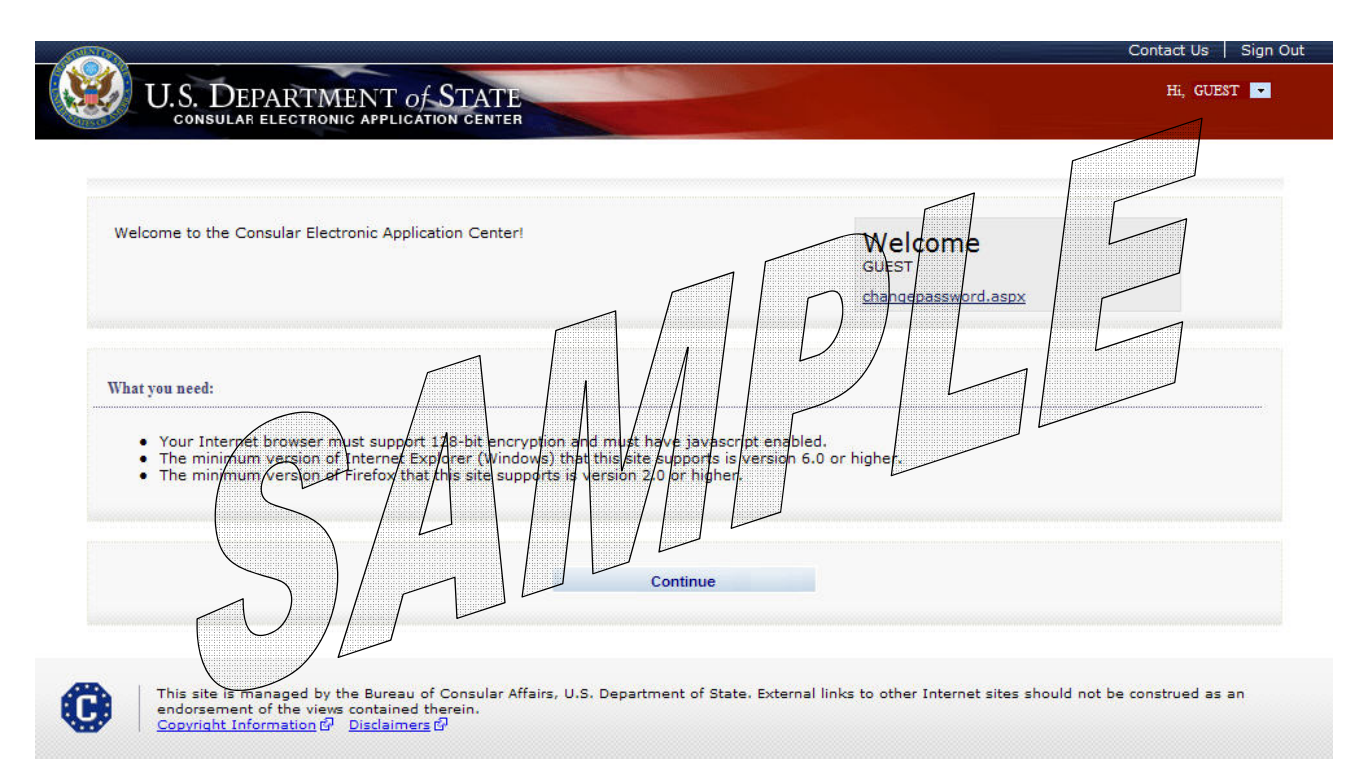

• The user can select the Change Password link if he/she needs to change the password associated with his/her login.

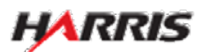

#### Select Applicant Page

Displayed for all users.

| AC Medical - Select Applicant                                                                                                    |                                                                                               |                          |
|----------------------------------------------------------------------------------------------------|-----------------------------------------------------------------------------------------------|--------------------------|
|                                                                                                    |                                                                                               |                          |
| earch Form                                                                                                    |                                                                                               |                          |
|                                                                                                    |                                                                                               |                          |
| Physician Location                                                                                                    |                                                                                               | Help: Physician Location |
| -SELECTIONE-                                                                                                    | Immigrant Visa                                                                                | Select the location of   |
| Applicant Type                                                                                                    | Refugee                                                                                       | the physician completing |
| -SELECT ONE-                                                                                                    | K or Other Non-Immigrant Visas                                                                | the forms.               |
| Select the type of applicant you are completing the forms for                                                                                 | <ul> <li>FOIIOW-TO-JOIN</li> <li>Special Immigrant Visas from Afghanistan or Irag.</li> </ul> | Help: Applicant Type     |
| Select the type of applicant you are completing the forms for.                                                                                | · Special minigrant visas non Aighanistan or nag                                              | Colort the type of       |
| Immigrant Visa                                                                                                    |                                                                                               | applicant you are        |
| Refugee                                                                                                    |                                                                                               | completing the forms     |
| K and Other Non-Immigrant Visas                                                                                                    |                                                                                               | 1011                     |
| Fiancée visa applicants or other non-immigrant / temporar                                                                                     | y visitors                                                                                    |                          |
| Follow-to-Join                                                                                                    |                                                                                               |                          |
| Visa 92 follow-to-join asylee or Visa 93 follow-to-join refug                                                                                 | ee. Family members of these applicants                                                        |                          |
| have already been admitted to the U.S. as asylees or refug                                                                                    | jees.                                                                                         |                          |
| Special Immigrant Visas from Afghanistan or Irag                                                                                              |                                                                                               |                          |
| <ul> <li>Iraqi SIV — those in SQ1 (or SI1, in the case of interpre-<br/>the US severement in Iso for a seried of at least one pro-</li> </ul> | ters) status who have been employed by                                                        |                          |
| Afohan SIV — those in SQ1 (or SI1, in the case of interr                                                                                      | arter, March 2005                                                                             |                          |
| by the US government in Afghanistan for a period of at lea                                                                                    | st one year, after October 2001                                                               |                          |
|                                                                                                    |                                                                                               |                          |

- The user selects his/her location from the 'Physician Location' drop-down.
- The user selects the type of applicant from the 'Applicant Type' drop-down.

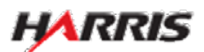

#### Select Applicant Page: Immigrant Visa

Displayed if 'Applicant Type' is 'Immigrant Visa'.

| EAC Medical - Select Applicant                                                                              |                                                                                               |
|----------------------------------------------------------------------------------------------------|-----------------------------------------------------------------------------------------------|
| earch Form                                                                                                  |                                                                                               |
| Physician Location                                                                                          | Help: Physician Location                                                                      |
| Applicant Type                                                                                              | Select the location of<br>the physician completi<br>the forms.                                |
|                                                                                                    | Help: Applicant Type                                                                          |
| Search Criteria:  • The following items are required: 1. NVC Case Number or Passport/Travel Document Number | Select the type of<br>applicant you are<br>completing the forms<br>for.                       |
| <ol> <li>Surname (First five characters)</li> <li>Year of Birth</li> </ol>                                  | Immigrant Visa                                                                                |
| NV/C Cross Numbers                                                                                          | Help: Case Number                                                                             |
| Passport/Travel Document Number:                                                                            | Enter the case number<br>provided by the<br>applicant as provided 1<br>them, if they have one |
| First five letters (e.g., SAMPL) Year of Birth: (e.g., 1951)                                                | Help: Passport/Travel<br>Document Number                                                      |
|                                                                                                    | If the case number is<br>not available, please<br>enter the applicant's<br>passend/travel     |
| Submit Reset                                                                                                | document number.                                                                              |

- The user fills in NVC Case Number or the Passport/Travel Document Number.
- The user fills in the Applicant's Surname and Year of Birth.
- The user clicks 'Submit' to retrieve a list of applicants that fits the search criteria.

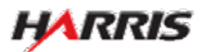

#### Select Applicant Page: Refugee Applicant

Displayed if 'Applicant Type' is 'Refugee Applicant'.

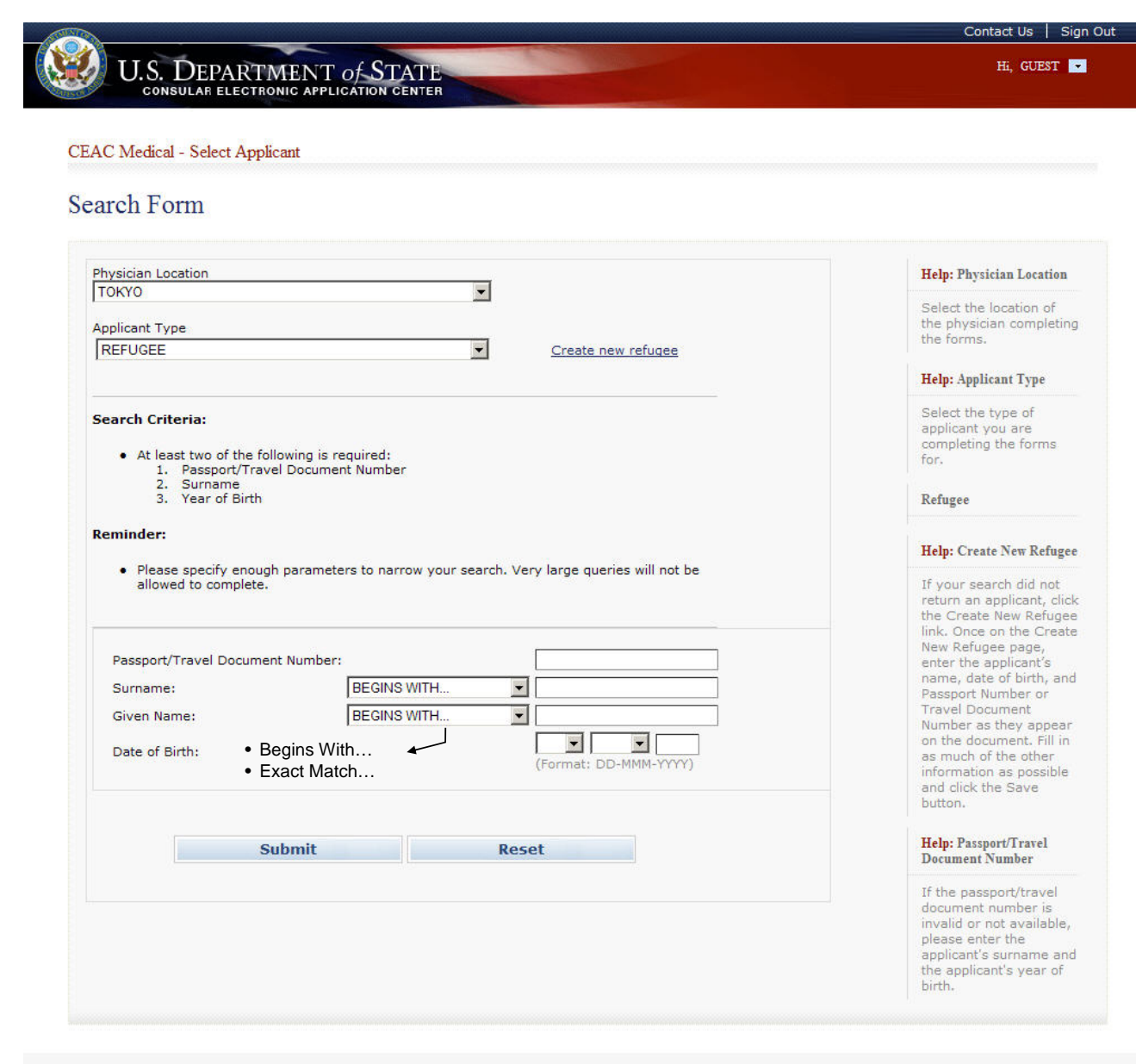

0

This site is managed by the Bureau of Consular Affairs, U.S. Department of State. External links to other Internet sites should not be construed as an endorsement of the views contained therein.
<u>Copyright Information</u> Disclaimers D

- The user enters 'Passport Number' or 'Travel Document Number'.
- The user selects 'Begins with' or 'Exact match' from the drop-down and enters the applicant's full or partial 'Surname' and 'Given Name'.
- The user enters 'Year of Birth'.
- The user clicks 'Submit'. If an applicant who matches the search criteria is found, he/she is displayed. If not, the user can select the 'Create New Refugee' link.

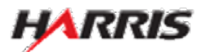

#### **Refugee Personal Information Page**

Displayed if the user clicks the 'Create New Refugee' link on the Select Applicant page.

| ACMed - Refugee Personal Information                                             |                                                                                                    |
|----------------------------------------------------------------------------------|----------------------------------------------------------------------------------------------------|
| Surnames                                                                         | Help: Surnames                                                                                                    |
| (e.g., FERNANDEZ GARCIA)                                                         | Enter all surnames as listed in your passport of travel documentation. If only one name is listed, enter that as your surname.                                                                                                    |
| Given Names                                                                      | Help: Given Names                                                                                                    |
| (e.g., JUAN MIGUEL)<br>Sex<br>C Male C Female                                    | Your given name includes any first name and<br>any middle name that is listed in your passpor<br>or travel documentation. If your passport or<br>travel documentation does not include a given<br>name, please enter 'FNU' in Given Names.                                   |
| Date of Birth                                                                    | Help: Date of Birth                                                                                                    |
| (Format: DD-MMM-YYYY)                                                            | If day or month is unknown, enter as shown in passport or travel document.                                                                                                    |
| Country of Birth                                                                 | Apply Help: Country of Birth The name of the country should be the name                                                                                                    |
| Provide the following information on your travel documentation:<br>Document Type | that is currently in use for the place where you were born.  Help: Travel Documentation Enter the information on the travel document                                                                                                    |
|                                                                                  | you will be using when traveling to the U.S.<br>Your travel document should be a valid,<br>unexpired passport or other valid, unexpired<br>documentation that is sufficient to establish<br>your identity and nationality. If you do not hav<br>a passport, contact the NVC. |
| Alien Registration Number                                                        |                                                                                                    |
| (e.g., A123456789)                                                               |                                                                                                    |
| Prior Country of Residence                                                       |                                                                                                    |
| - SELECT ONE -                                                                   |                                                                                                    |

• The user enters as many of the fields as are known and clicks 'Save'.

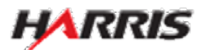

#### Select Applicant Page: K And Other Non-Immigrant Visas

Displayed if 'Applicant Type' is 'K and Other Non-Immigrant Visas'.

| U.S. DEPARTMENT of STATE<br>consular electronic application center                                         | Hi, GUEST                                                                                                    |
|----------------------------------------------------------------------------------------------------|----------------------------------------------------------------------------------------------------|
| EAC Medical - Select Applicant                                                                             |                                                                                                    |
| earch Form                                                                                                 |                                                                                                    |
| Physician Location                                                                                         | Help: Physician Location                                                                                                    |
| Applicant Type                                                                                             | Select the location of<br>the physician completi                                                                                                    |
| K AND OTHER NON-IMMIGRANT VISAS                                                                            | Help: Applicant Type                                                                                                    |
| Search Criteria:<br>• At least two of the following is required:<br>1. Application Receipt/Petition Number | Select the type of<br>applicant you are<br>completing the forms<br>for.                                                                                                    |
| <ol> <li>Surname (First five characters)</li> <li>Year of Birth</li> </ol>                                 | K and Other Non-<br>Immigrant Visas                                                                                                    |
| Application Receipt/Petition Number:<br>(e.g., WAC9308650642)<br>Surname:                                  | Fiancée visa applicants<br>or other non-<br>immigrant / temporary<br>visitors                                                                                                    |
| Year of Birth:<br>(e.g., 1951)                                                                             | Help: Application<br>Receipt/Petition Number                                                                                                    |
| Submit Reset                                                                                               | The application<br>receipt/petition number<br>was given to the<br>applicant by the<br>Department of<br>Homeland Security's<br>United States<br>Citizenship and<br>Immigration Services<br>(USCIS) after they file<br>their petition applicatio<br>at a USCIS Service<br>Center. The applicatio<br>receipt/petition number<br>is 13 characters long<br>and the first three |

C

This site is managed by the Bureau of Consular Affairs, U.S. Department of State. External links to other Internet sites should not be construed as an endorsement of the views contained therein.

- The user enters 'Petition Number'.
- The user enters at least two of the following fields: 'Passport Number', 'Surname', or 'Year of Birth'.
- The user clicks 'Submit'. If an applicant who matches the search criteria is found, he/she is displayed.

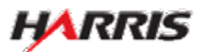

#### Select Applicant Page: Follow-to-Joins

Displayed if 'Applicant Type' is 'Follow-to-Join'.

| U.S. DEPARTMENT OF STATE<br>consular electronic application center                                                                      | Hi, GUEST                                                                                                    |
|----------------------------------------------------------------------------------------------------|----------------------------------------------------------------------------------------------------|
| EAC Medical - Select Applicant                                                                                                    |                                                                                                    |
| earch Form                                                                                                    |                                                                                                    |
| Physician Location                                                                                                    | Help: Physician Locatio                                                                                                    |
| Applicant Type                                                                                                    | Select the location of the physician complet the forms.                                                                                                    |
|                                                                                                    | Help: Applicant Type                                                                                                    |
| Search Criteria:<br>• The following items are required:<br>1. NVC Case Number or Passport/Travel Document Number                        | Select the type of<br>applicant you are<br>completing the forms<br>for.                                                                                                    |
| <ol> <li>Surname (First five characters)</li> <li>Year of Birth</li> </ol>                                                              | Follow-to-Join                                                                                                    |
| NVC Case Number:<br>(e.g., TKY2000744003)         Passport/Travel Document Number:         Surname:<br>First five letters (e.g., SAMPL) | Visa 92 follow-to-join<br>asylee or Visa 93 follo<br>to-join refugee. Famil<br>members of these<br>applicants have alrea<br>been admitted to the<br>U.S. as asylees or<br>refugees. |
| Year of Birth:<br>(e.g., 1951)                                                                                                    | Help: Case Number                                                                                                    |
| Submit Reset                                                                                                    | Enter the case number<br>provided by the<br>applicant as provided<br>them, if they have on                                                                                          |
|                                                                                                    | Help: Passport/Travel<br>Document Number                                                                                                    |
|                                                                                                    | If the case number is<br>not available, please<br>enter the applicant's<br>passport/travel                                                                                          |

This site is managed by the Bureau of Consular Affairs, U.S. Department of State. External links to other Internet sites should not be construed as an endorsement of the views contained therein. <u>Copyright Information</u> ជើ <u>Disclaimers</u> ជឿ

- The user enters 'NVC Case Number' or 'Passport/Travel Document Number'.
- The user enters 'Surname' and 'Year of Birth'.
- The user clicks 'Submit'. If an applicant who matches the search criteria is found, he/she is displayed.

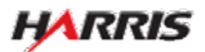

C

#### Select Applicant Page: Special Immigrants from Iraq and Afghanistan

Displayed if 'Applicant Type' is 'Special Immigrant from Iraq and Afghanistan'.

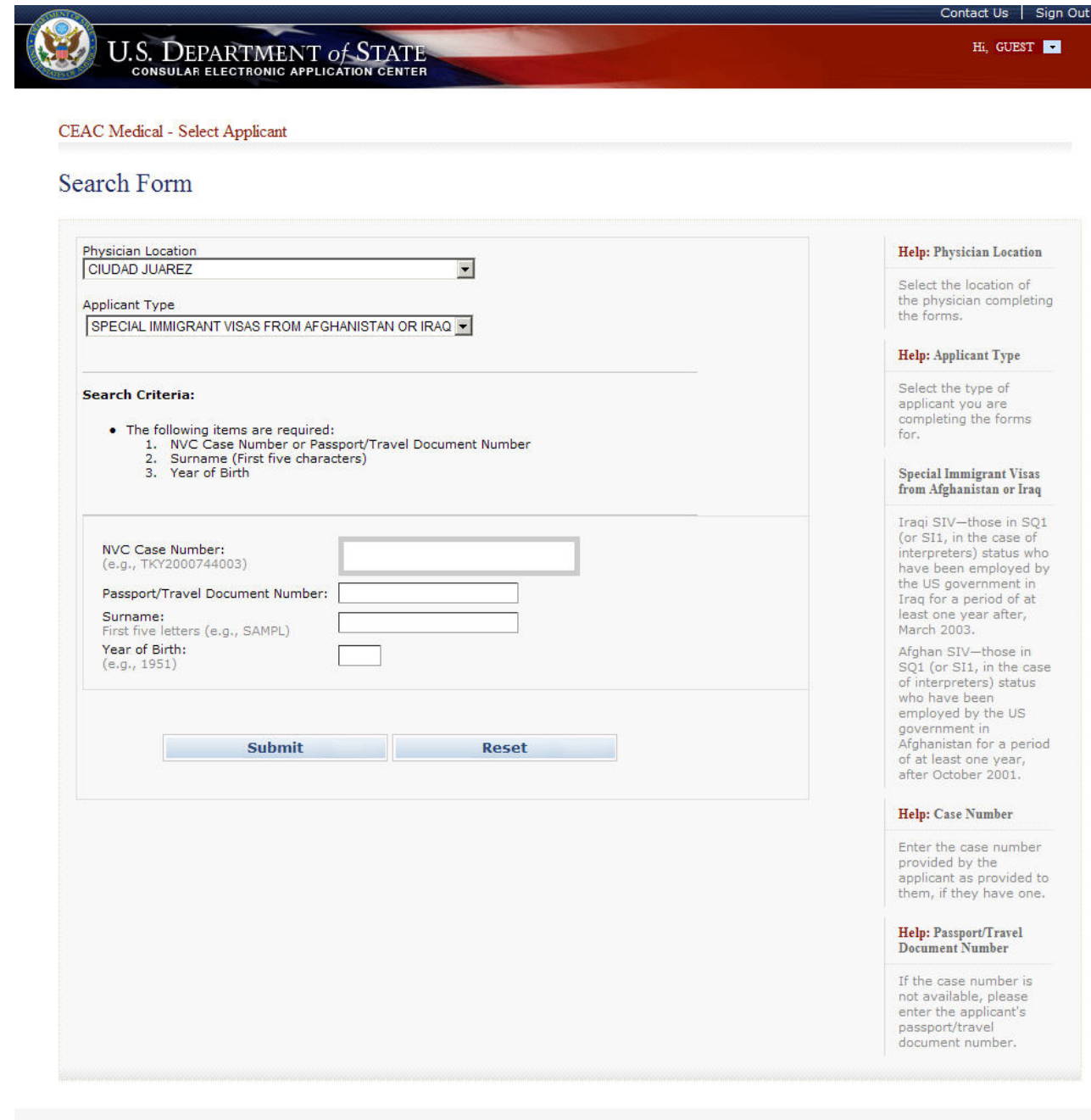

**G** 

This site is managed by the Bureau of Consular Affairs, U.S. Department of State. External links to other Internet sites should not be construed as an endorsement of the views contained therein. Copyright Information 앱 Disclaimers 앱

- The user enters 'NVC Case Number' or 'Passport /Travel Document Number'.
- The user enters 'Surname' and 'Year of Birth'.
- The user clicks 'Submit'. If an applicant who matches the search criteria is found, he/she is displayed.

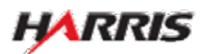

#### Select Applicant Page: Search Results

Displayed for all users after entering search criteria and matches are found. The list of applicants will be the same for all applicant types.

| EAC Medical - Selec                                   | et Applicant                              |                                 |                               |                                              |   |
|-------------------------------------------------------|-------------------------------------------|---------------------------------|-------------------------------|----------------------------------------------|---|
| earch Results                                         |                                           |                                 |                               |                                              |   |
| earen results                                         | ,                                         |                                 |                               |                                              |   |
|                                                       |                                           |                                 |                               |                                              |   |
| turn to Search Form                                   |                                           |                                 |                               |                                              |   |
| <u>sturn to Search Form</u><br>Select an applicant fr | om the list below.                        |                                 |                               |                                              |   |
| select an applicant fr                                | om the list below.<br>Passport/Travel Doc | Applicant Name                  | Date of<br>Birth              | Medical<br>Record<br>Exists?                 |   |
| Select an applicant fr<br>Case Num<br>CDJ2005607643   | om the list below.<br>Passport/Travel Doc | Applicant Name<br>SAMPLE, MARIA | Date of<br>Birth<br>25AUG1974 | Medical<br>Record<br>Exists?<br><u>Selec</u> | ± |

- All applicants that meet the search criteria are displayed. If there are multiple applicants associated to one case, they are displayed as well.
- The user clicks 'Select' for the applicant he/she would like to work on the forms.

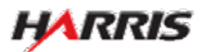

#### Summary Information Page: 2053e and 3024e

Displayed for users requiring the 2053e and 3024e set of forms.

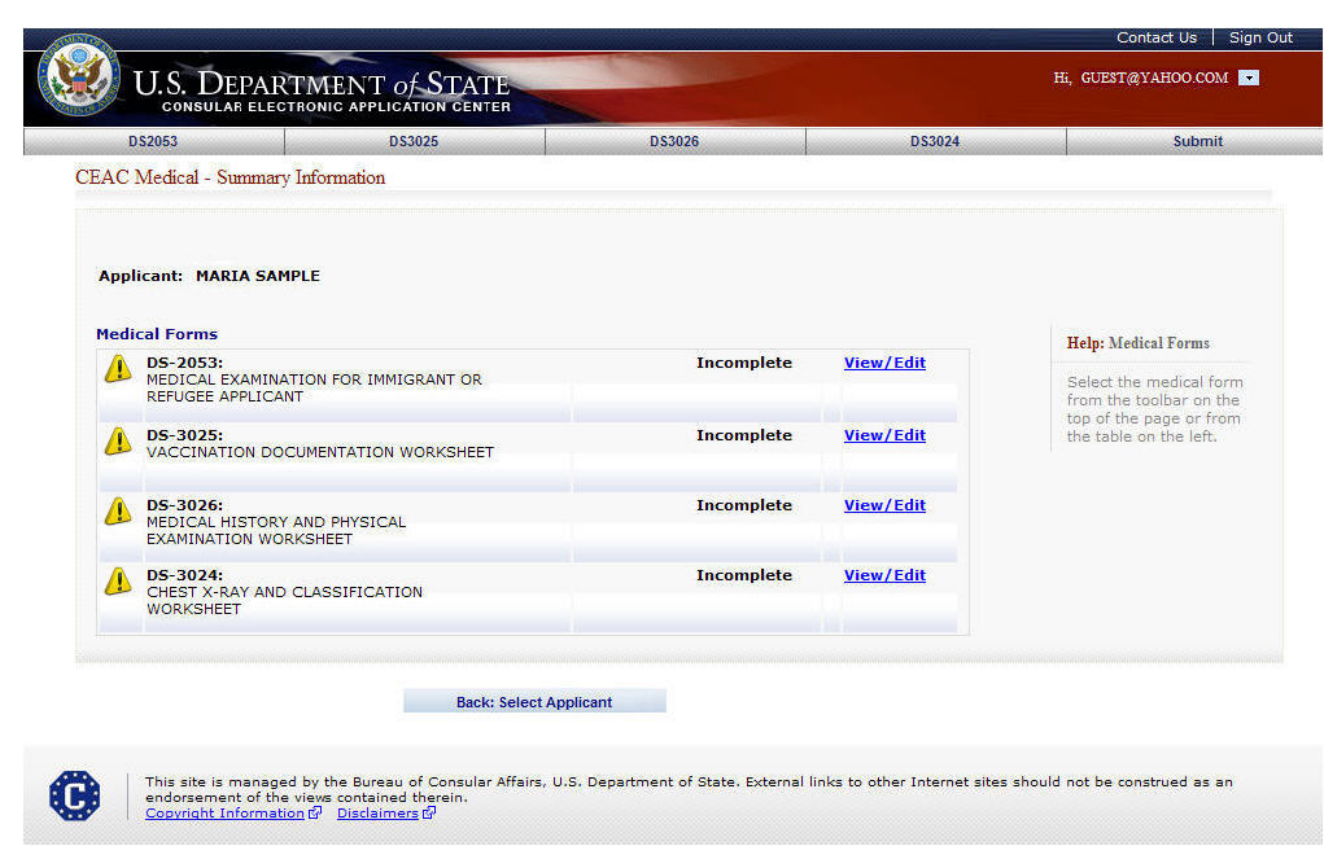

- The user selects the 'View/Edit' link to select the form to work on. The form will be displayed.
- The user selects the 'Back: Select Applicant' button if he/she would like to go back to Select Applicant pages.

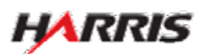

#### Summary Information Page: 2054e and 3030e

Displayed for users requiring the 2054e and 3030e set of forms.

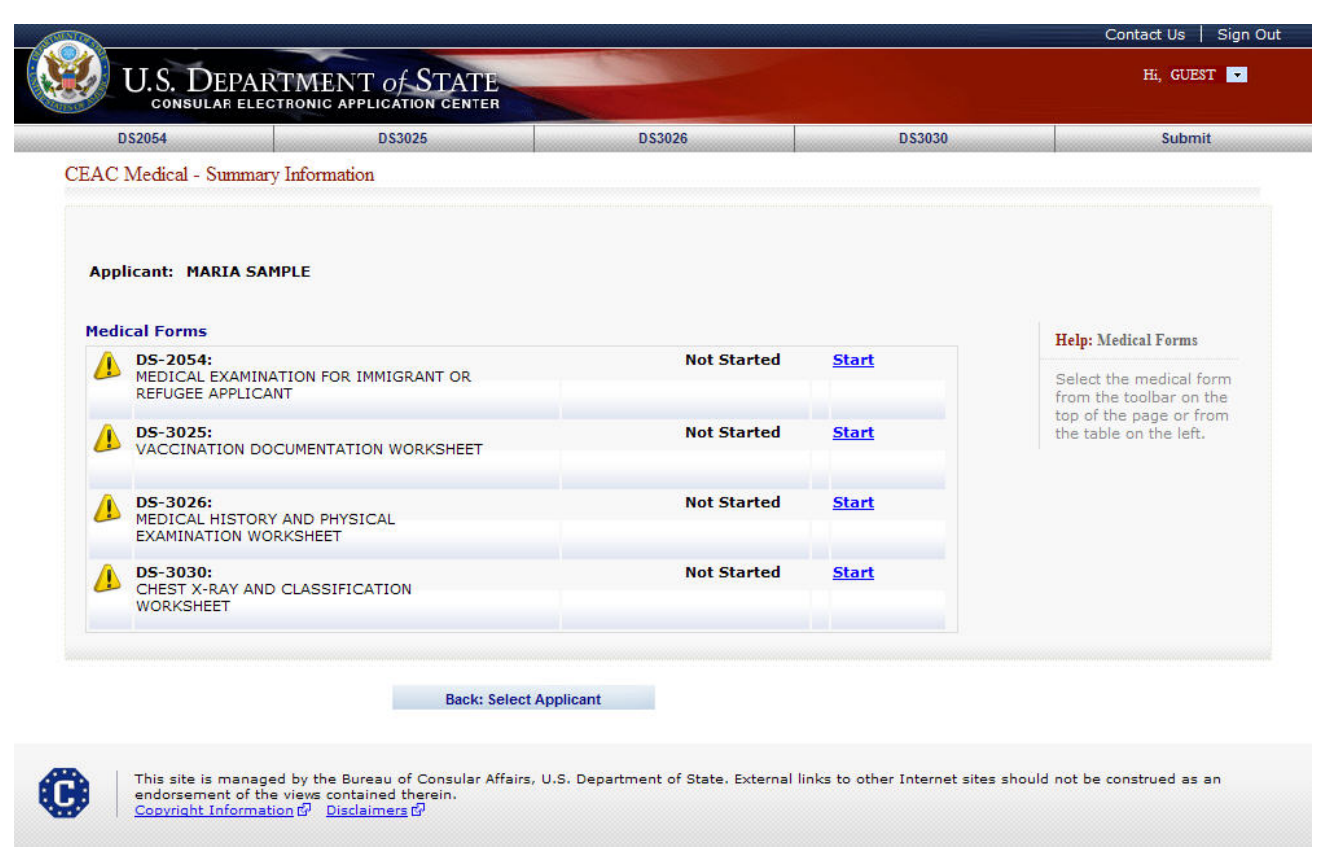

- The user selects the 'View/Edit' link to select the form to work on. The form will be displayed.
- The user selects the 'Back: Select Applicant' button if he/she would like to go back to Select Applicant pages.

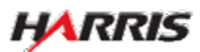

#### DS-2053e: Getting Started Page

Displayed for all users requiring use of the 2053e form.

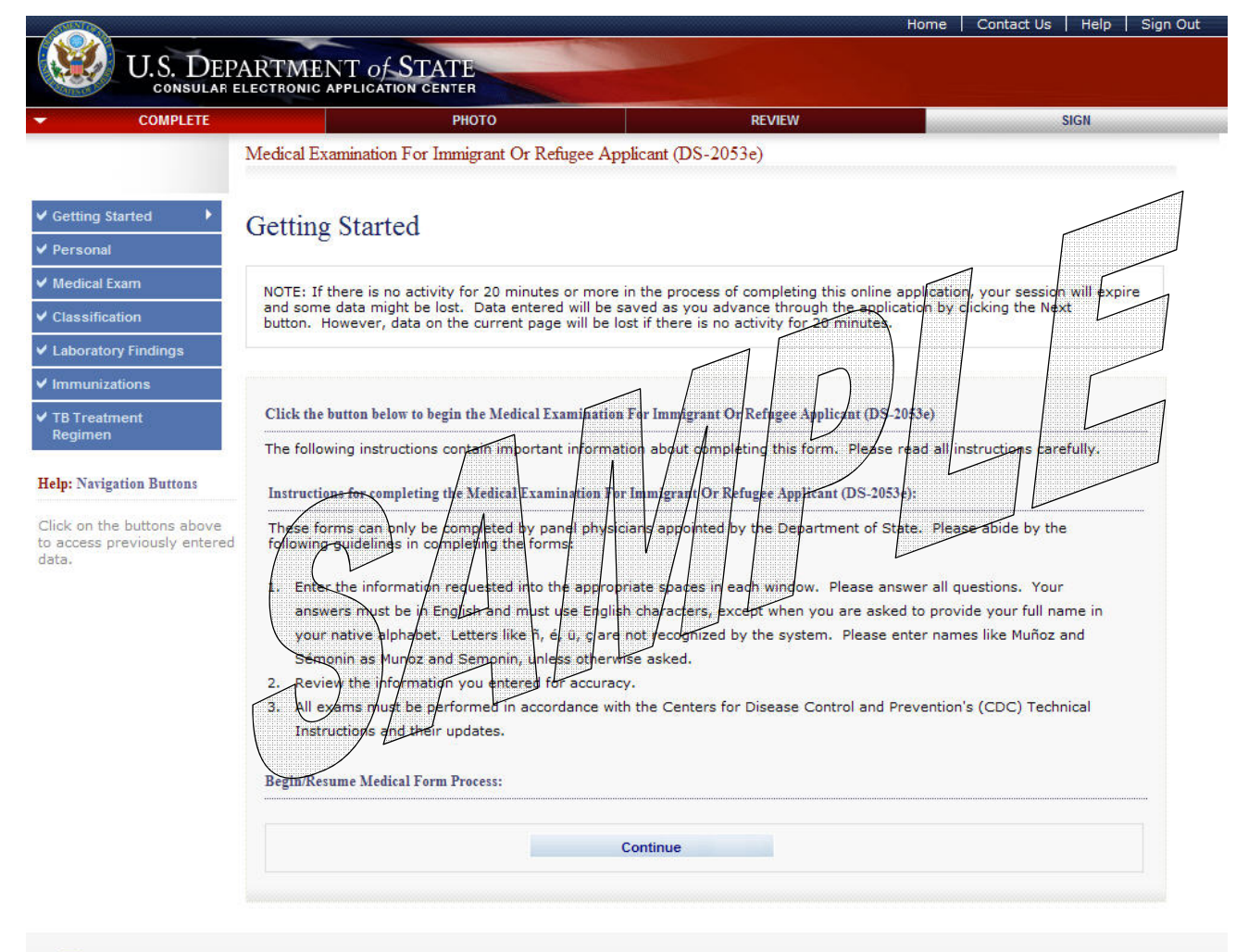

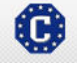

This site is managed by the Bureau of Consular Affairs, U.S. Department of State. External links to other Internet sites should not be construed as an endorsement of the views contained therein. Copyright Information 앱 Disclaimers 앱 Paperwork Reduction Act and Confidentiality Statement 앱

• The user selects the 'Continue' button.

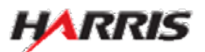

#### DS-2053e: Personal Information Page

Displayed for all users requiring use of the 2053e form.

| COMPLETE | РНОТО                                                                                                    | REVIEW                                                               | SIGN                                                                                   |
|----------|----------------------------------------------------------------------------------------------------|----------------------------------------------------------------------|----------------------------------------------------------------------------------------|
|          | Medical Examination For Immigrant Or Refugee Applica                                                                    | ant (DS-2053e)                                                       |                                                                                        |
|          |                                                                                                    |                                                                      |                                                                                        |
|          | Personal Information                                                                                                    |                                                                      | FORM NUMBER: DS-2053e                                                                  |
|          | r cristinar information                                                                                                 |                                                                      | EXPIRATION DATE: 04/30/2012                                                            |
| •        |                                                                                                    |                                                                      | ESTIMATED BURDEN: 10 MIN                                                               |
|          |                                                                                                    |                                                                      |                                                                                        |
|          | Case Number                                                                                                    | A Number                                                             |                                                                                        |
|          | TKY2000744003                                                                                                    |                                                                      |                                                                                        |
|          | Did Net Drevide                                                                                                    | E put                                                                | Nat Dravida                                                                            |
|          |                                                                                                    |                                                                      | Not Provide                                                                            |
|          |                                                                                                    |                                                                      |                                                                                        |
|          | Surname                                                                                                    | Given Name()                                                         |                                                                                        |
|          | SAMPLE                                                                                                    | MARIA                                                                |                                                                                        |
|          |                                                                                                    |                                                                      |                                                                                        |
|          | Sex                                                                                                    | Date of Birth                                                        |                                                                                        |
|          | C Male 📀 Female                                                                                                    | 01 💌 JUN 💌 1951                                                      |                                                                                        |
| ove      |                                                                                                    | (Format: DD-MMM-YYYY)                                                | )                                                                                      |
| itered   |                                                                                                    |                                                                      |                                                                                        |
|          | Passport                                                                                                    |                                                                      |                                                                                        |
|          | Country/Authority That Issued Passport                                                                                  | Passport Number                                                      |                                                                                        |
|          | - SELECT ONE -                                                                                                    |                                                                      |                                                                                        |
|          |                                                                                                    |                                                                      | id Not Provide                                                                         |
|          |                                                                                                    |                                                                      |                                                                                        |
|          |                                                                                                    |                                                                      |                                                                                        |
|          |                                                                                                    |                                                                      |                                                                                        |
|          | Place of Birth                                                                                                    |                                                                      |                                                                                        |
|          | City of Birth                                                                                                    | Country of Birth                                                     |                                                                                        |
|          |                                                                                                    | - SELECT ONE -                                                       |                                                                                        |
|          | Did Not Provide                                                                                                    |                                                                      |                                                                                        |
|          |                                                                                                    |                                                                      |                                                                                        |
|          |                                                                                                    |                                                                      |                                                                                        |
|          | Country of Residence                                                                                                    |                                                                      |                                                                                        |
|          | Country of Residence                                                                                                    |                                                                      |                                                                                        |
|          | Present Country of Residence                                                                                            | Prior Country of Resid                                               | ence                                                                                   |
|          | - SELECT ONE -                                                                                                    | - SELECT ONE -                                                       | <u></u>                                                                                |
|          |                                                                                                    |                                                                      | Does Not Apply                                                                         |
|          |                                                                                                    |                                                                      |                                                                                        |
|          |                                                                                                    |                                                                      |                                                                                        |
|          | U.S. Consul                                                                                                    |                                                                      |                                                                                        |
|          |                                                                                                    |                                                                      |                                                                                        |
|          | U.S. Consul City                                                                                                    | U.S. Consul Country                                                  |                                                                                        |
|          |                                                                                                    | - SELECT ONE -                                                       |                                                                                        |
|          |                                                                                                    |                                                                      |                                                                                        |
|          | PAPERWORK REDUCTION ACT: Public reporting burden for                                                                    | or this collection of information                                    | is estimated to average 10 minutes pe                                                  |
|          | response, including time required for searching existing d                                                              | ata sources, gathering the nec<br>a final collection. You do not be  | essary documentation, providing the                                                    |
|          | collection displays a currently valid OMB control number. I                                                             | f you have comments on the a                                         | accuracy of this burden estimate and/or                                                |
|          | recommendations for reducing it, please send them to: A<br>DC 20522-2202                                                | /GIS/DIR, Room 2400 SA-22,                                           | , U.S. Department of State, Washington                                                 |
|          | CONSTRUCTION TALE STATEMENT, AUTHORITIES, The infer                                                                     | mation acted for on this form                                        | is requested surguent to Section 212(a)                                                |
|          | and 221(d) and as required by Section 222 of the Immigr                                                                 | ration and Nationality Act. Secti                                    | on 222(f) provides that the records of th                                              |
|          | Department of State and of diplomatic and consular office<br>permits to enter the United States shall be considered con | es of the United States pertaini                                     | ing to the issuance and refusal of visas in<br>ity for the formulation, amendment,     |
|          | administration, or enforcement of the immigration, nation                                                               | ality, and other laws of the Un                                      | ited States. Certified copies of such reco                                             |
|          | may be made available to a court provided the court certi<br>pending before the court, PURPOSE: The U.S. Department     | fies that the information contai<br>t of State uses the facts you pr | ined in such records is needed in a case<br>rovide on this form primarily to determine |
|          | your classification and eligibility for a U.S. immigrant visa.                                                          | . Individuals who fail to submit                                     | this form or who do not provide all the                                                |
|          | requested information may be denied a U.S. immigrant v<br>this information may delay or prevent the processing of v     | isa. Although furnishing this int<br>our case, ROUTINE USES, If yo   | formation is voluntary, failure to provide<br>ou are issued an immigrant visa and are  |
|          | subsequently admitted to the United States as an immigr                                                                 | ant, the Department of Homel                                         | and Security will use the information on                                               |
|          | form to issue you a Permanent Resident Card, and, if you issue a social security number. The information provided       | so indicate, the Social Securit<br>may also be released to feder     | y Administration will use the information<br>al agencies for law enforcement           |
|          | counterterrorism and homeland security purposes; to Con                                                                 | igress and courts within their sp                                    | phere of jurisdiction; and to other federa                                             |
|          | agencies who may need the information to administer or                                                                  | entorce U.S. laws.                                                   |                                                                                        |
|          |                                                                                                    |                                                                      |                                                                                        |
|          |                                                                                                    |                                                                      |                                                                                        |
|          |                                                                                                    | 🖹 Save                                                               | Next: Medical Exam 🕨                                                                   |
|          |                                                                                                    |                                                                      |                                                                                        |
|          |                                                                                                    |                                                                      |                                                                                        |

- The following fields are required: 'Surname', 'Given Name', 'Sex', 'Date of Birth', 'City of Birth' or 'Did Not Provide', 'Prior Country of Residence' or 'Does Not Apply', 'Passport Number' or 'Does Not Apply', 'A Number' or 'Does Not Apply', 'Case Number' or 'Does Not Apply'.
- 'Date of Birth' can be a partial date for refugee applicants; the full date is required for all other applicant types.

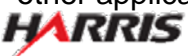

#### DS-2053e: Medical Exam Information Page

Displayed for all users requiring use of the 2053e form.

| A                                   |                           |                       |                     |                       | Home            | Contact Us    | Help    |
|-------------------------------------|---------------------------|-----------------------|---------------------|-----------------------|-----------------|---------------|---------|
| U.S. DE                             | PARTMENT of S             | TATE                  |                     |                       |                 |               |         |
| COMPLETE                            | ELECTRONIC APPLICATION    | PHOTO                 |                     | DEVIEW                |                 |               | SIGN    |
| COMPLETE                            | Medical Examination E     | or Immigrant Or R     | efugee Applicant (T | (S_2053e)             |                 |               | JON     |
|                                     | Nicclicul Externation I C | or managram of ro     | ciugee rippicuit (D | .5 200000             |                 |               |         |
| Started                             | Medical Exam              | Information           | 1                   |                       |                 |               |         |
|                                     |                           |                       |                     |                       |                 |               |         |
| xam 🕨                               | Medical Exam Dates        |                       |                     |                       |                 |               |         |
| ition                               | Date of Medical Exa       | m                     | Date of Prior Ex    | am, if anv            | Date Ex         | am Expires 🕕  |         |
| ry Findings                         |                           |                       |                     |                       |                 |               |         |
| ations                              | (Format: DD-MMM-1         | 111)                  | (Format: DD-MM      | t Apply               | (Format         | : DD-MMM-YYY) | 0       |
| nent                                |                           |                       |                     |                       |                 |               |         |
|                                     | Exam Place                |                       |                     |                       |                 |               |         |
| ation Buttons,                      | City                      |                       |                     | Country               |                 |               |         |
| e buttons above<br>reviously entere | ed .                      |                       |                     | - SELECT ONE -        |                 |               | •       |
|                                     |                           |                       |                     |                       |                 |               |         |
|                                     |                           |                       |                     |                       |                 |               |         |
|                                     | Screening Details         |                       |                     | Densel Discolation of | 5               |               |         |
|                                     |                           | name                  |                     |                       | iven Name       |               |         |
|                                     | Screening Site Nam        | e                     |                     |                       |                 |               |         |
|                                     |                           |                       |                     |                       |                 |               |         |
|                                     | Radiology Services        |                       |                     |                       |                 |               |         |
|                                     |                           |                       |                     |                       |                 |               |         |
|                                     | Lab Name for TB           |                       |                     |                       |                 |               |         |
|                                     | - L                       |                       |                     |                       |                 | Does No       | t Apply |
|                                     | Lab Name for Syphil       | lis                   |                     |                       |                 |               | 10000   |
|                                     |                           |                       |                     |                       |                 |               | e waar  |
|                                     |                           |                       |                     |                       |                 | L Does No     | т Арріу |
|                                     |                           |                       |                     |                       |                 |               |         |
|                                     |                           |                       |                     |                       |                 |               |         |
|                                     |                           |                       |                     |                       |                 |               |         |
|                                     |                           | Back: Darsonal late   | rmation 📃           | Save                  | Next Classifie  | ation b       |         |
|                                     |                           | N Back: Personal Info | rmation             | ) Save                | Next: Classific | ation >       |         |

- The following fields are required: 'Date of Medical Exam', 'Date of Prior Exam' or 'Does Not Apply', 'Date Exam Expires', 'Exam Place City', 'Exam Place Country', 'Lab Name for TB' or 'Does Not Apply' (if the applicant has a TB condition listed on the 2053e, the 'Lab Name for TB' field must be filled out), and 'Lab Name for Syphilis' or 'Does Not Apply'.
- 'Date of Medical Exam' must be a full date.
- 'Date of Prior Exam' can be a partial date.
- 'Date Exam Expires' must be a full date.

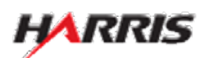

#### DS-2053e: Classification Page

Displayed for all users requiring use of the 2053e form.

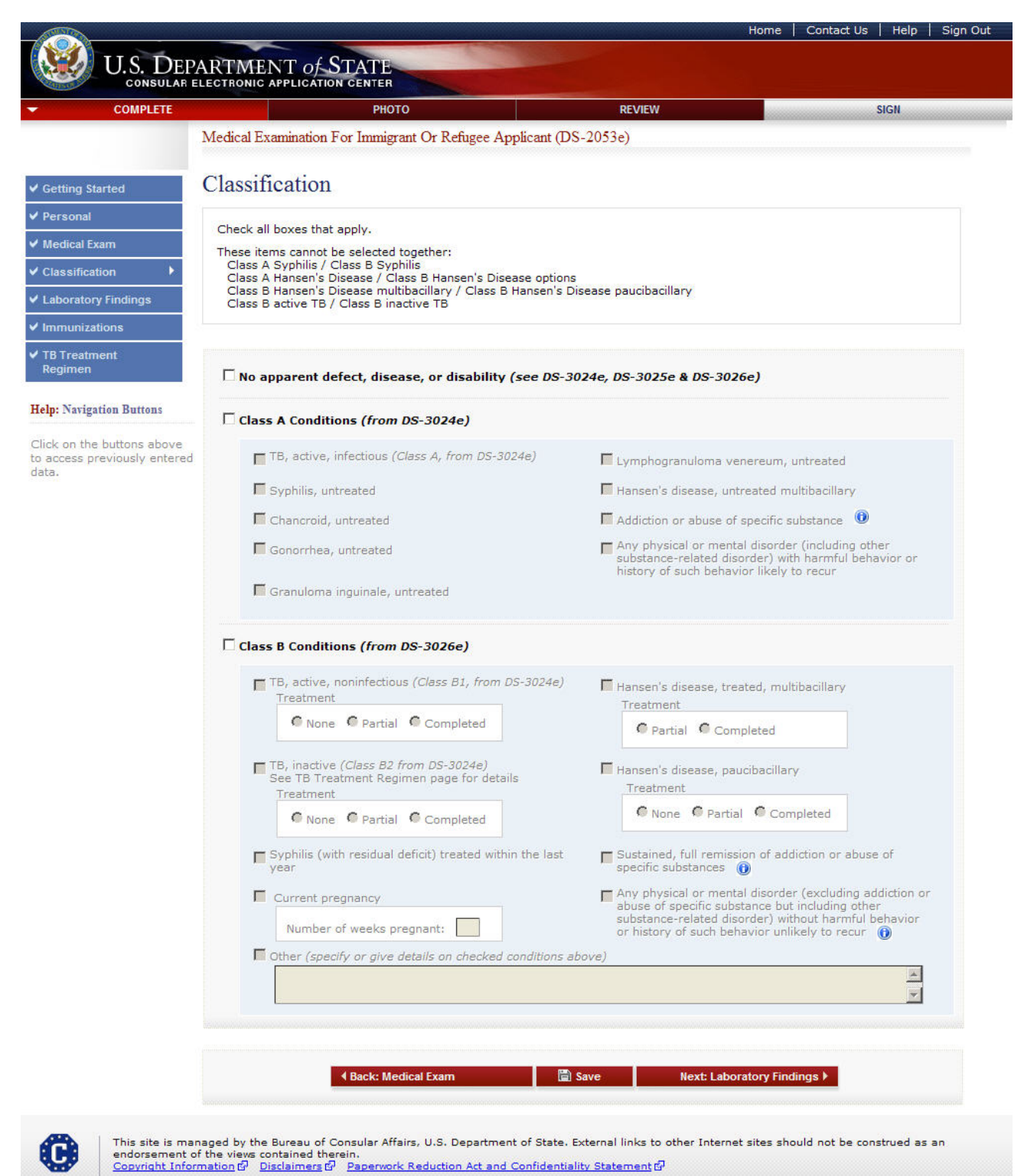

• One of the main classification fields must be selected ('No apparent defect...', 'Class A Condition', or 'Class B Condition').

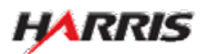

Displayed for all users requiring use of the 2053e form. Answered 'Not Done' to 'Syphilis Lab', no additional fields are displayed.

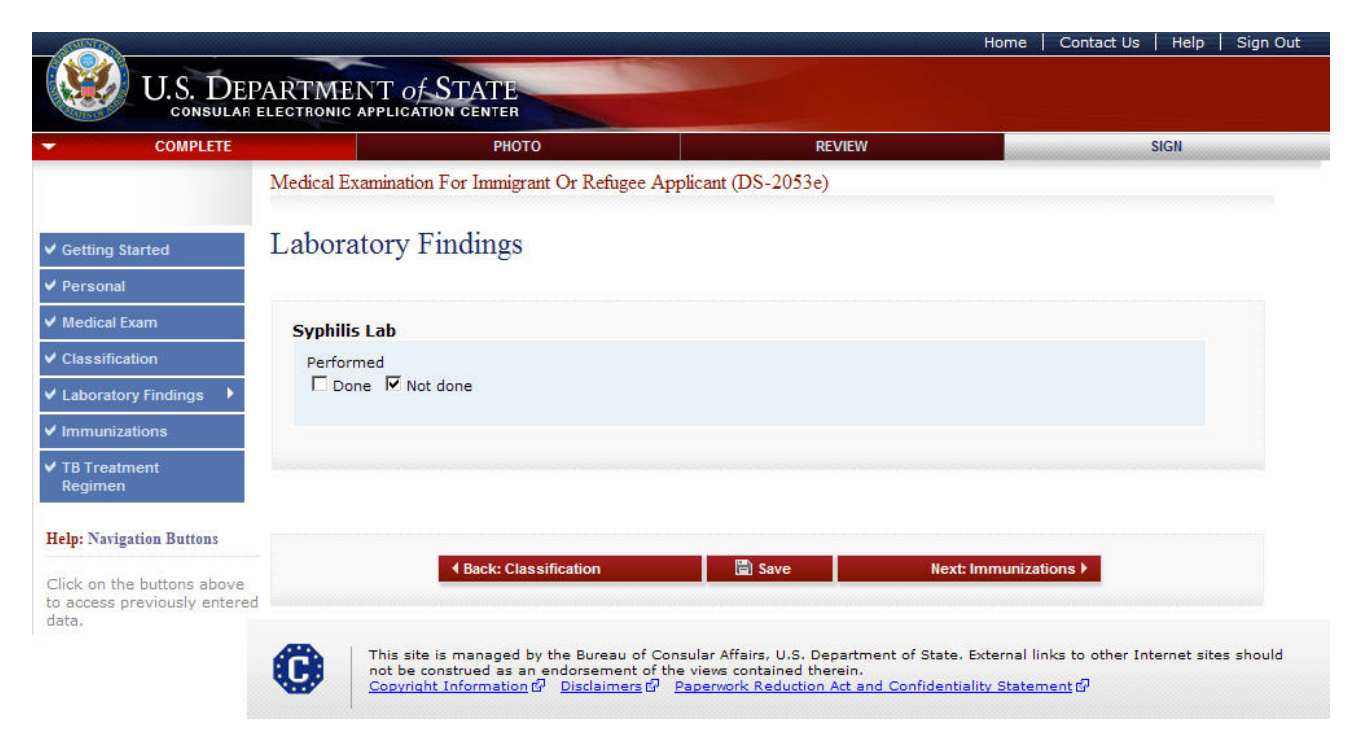

• The following fields are required: 'Done' or 'Not Done'.

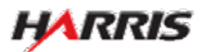

Displayed for all users requiring use of the 2053e form. Answered 'Done' to 'Syphilis Lab', the Screening Test fields are displayed.

| COMPLETE                         |               | рното                             | REVIEV               | 1                         | SIGN           |
|----------------------------------|---------------|-----------------------------------|----------------------|---------------------------|----------------|
|                                  | Medical Exami | nation For Immigrant Or Refugee A | Applicant (DS-2053e) |                           |                |
| Getting Started                  | Laborato      | ry Findings                       |                      |                           |                |
| Personal                         |               |                                   |                      |                           |                |
| Medical Exam                     | Syphilis La   | b                                 |                      |                           |                |
| lassification                    | Performed     |                                   |                      |                           |                |
| Laboratory Findings              | Done Done     | Not done                          | · · V                | DRL (Venereal Disease Ref | erence Laborat |
| Immunizations                    |               | Screening Test Name               | • R                  | PR (Rapid Plasma Reagin)  |                |
| TB Treatment                     |               | - SELECT ONE -                    | •                    |                           |                |
| Regimen                          |               | Date Run Resu                     | t Titer 1            | Positive                  |                |
| lp: Navigation Buttons           |               | (Format: DD-MMM-YYYY)             | (Format              |                           |                |
| ick on the buttons above         |               | Notes *Optional                   |                      |                           |                |
| access previously entered<br>ta. |               |                                   |                      |                           |                |
|                                  |               |                                   |                      |                           |                |
|                                  |               |                                   |                      |                           |                |
|                                  |               |                                   |                      |                           |                |
|                                  |               |                                   |                      |                           |                |
|                                  |               |                                   |                      |                           |                |
|                                  |               | Back: Classification              | 🗎 Save               | Next: Immunizations 🕨     |                |

- The following fields are required: 'Done' or 'Not Done'.
- If the 'Result' field is 'Positive', the 'Confirmatory Test' fields will be displayed.
- 'Date Run' must be a full date.

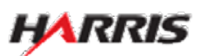

Displayed for all users requiring use of the 2053e form. Answered 'Done' to 'Syphilis Lab' and 'Positive' to 'Screening Test Result', the Confirmatory Test fields are displayed.

| COMPLETE                                                           | РНОТО                                                                                                    | REVIEW                 | SIGN                                                               |
|--------------------------------------------------------------------|----------------------------------------------------------------------------------------------------|------------------------|--------------------------------------------------------------------|
| ng Started ]                                                       | Medical Examination For Immigrant Or Refugee                                                                          | e Applicant (DS-2053e) |                                                                    |
| al Exam<br>ification<br>atory Findings                             | Syphilis Lab<br>Performed<br>I Done I Not done<br>Screening Test                                                      |                        |                                                                    |
| nizations<br>eatment<br>nen                                        | Screening Test Name<br>- SELECT ONE -<br>Date Run Ret                                                                 | sult Titer 1           |                                                                    |
| avigation Buttons<br>In the buttons above<br>as previously entered | (Format: DD-MMM-YYYY)<br>Notes *Optional                                                                              | (Format: x:xxxx)       | X                                                                  |
|                                                                    | Confirmatory Test<br>Confirmatory Test Name<br>- SELECT ONE -<br>Date Run<br>(Format: DD-MMM-YYYY)<br>Notes *Optional |                        | Pallidum Hemagglutination<br>t Treponemal Antibody Ab<br>/e<br>ive |
|                                                                    |                                                                                                    |                        |                                                                    |
|                                                                    | ▲ Back: Classification                                                                                                | 🖹 Save Next: Immu      | nizations 🕨                                                        |

- The following fields are required: 'Done' or 'Not Done'.
- If the 'Result' field is 'Positive', the 'Treatment' fields will be displayed.
- 'Date Run' must be a full date.

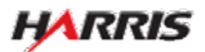

Displayed for all users requiring use of the 2053e form. Answered 'Done' to 'Syphilis Lab', 'Positive' to 'Screening Test Result', and 'Positive' to 'Confirmatory Test Result', the Treatment fields are displayed. Answered 'No' to 'Treatment', no additional fields are displayed.

| COMPLETE           | PHOTO REVIEW                                                      | SIGN       |
|--------------------|-------------------------------------------------------------------|------------|
|                    | Medical Examination For Immigrant Or Refugee Applicant (DS-2053e) |            |
| Started            | Laboratory Findings                                               |            |
| al                 |                                                                   |            |
| Exam               | Syphilis Lab                                                      |            |
| ition              | Performed                                                         |            |
| ry Findings 🕨      | Done Done Screening Test                                          |            |
| ations             |                                                                   |            |
| nent               | - SELECT ONE -                                                    |            |
| en                 | Date Run Result Titer 1                                           |            |
| igation Buttons    | (Format: DD-MMM-YYYY) (Format: x:xxxx)                            |            |
| he buttons above   | Notes *Optional                                                   | ( within a |
| previously entered |                                                                   | 4          |
|                    |                                                                   |            |
|                    | Confirmatory Test                                                 |            |
|                    | Confirmatory Test Name                                            |            |
|                    | -SELECTIONE -                                                     |            |
|                    | Date Run Result Titer 1                                           |            |
|                    | (Format: DD-MMM-YYYY) (Format: x:xxxx)                            |            |
|                    | Notes *Optional                                                   |            |
|                    |                                                                   |            |
|                    |                                                                   |            |
|                    | Treatment                                                         |            |
|                    | Yes No                                                            |            |
|                    |                                                                   |            |

• The following fields are required: 'Done' or 'Not Done'.

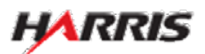

C

This site is managed by the Bureau of Consular Affairs, U.S. Department of State. External links to other Internet sites should not be construed as an endorsement of the views contained therein. Copyright Information 데 Disclaimers 데 Paperwork Reduction Act and Confidentiality Statement 데

Displayed for all users requiring use of the 2053e form. Answered 'Done' to 'Syphilis Lab', 'Positive' to 'Screening Test Result', and 'Positive' to 'Confirmatory Test Result', the Treatment fields are displayed. Answered 'Yes' to 'Treatment', additional fields are displayed.

| Medical Examination For Immigrant Or Refugee Applicant (DS-2053e)         transmal         raonal         pdcal Examination         pdcal Exam         assification         portatory Findings         mutizations         Treatment         gintern         : Shrigation Buttess         : on the buttons above ones previously entered         .         Confirmatory Test         Confirmatory Test Name         - SELECT ONE -         Date Run       Result         if format: DD-MIMI-YYYY         (format: DD-MIMI-YYYY)         (format: DD-MIMI-YYYY)<                                                                                                    | COMPLETE                                                 | PHOTO REVIEW SI                                                                                                    |
|----------------------------------------------------------------------------------------------------|----------------------------------------------------------|----------------------------------------------------------------------------------------------------|
| ting started sonal dical Exam bellication oratory Findings  Syphills Lab Performed Point Not done Screening Test Screening Test Screening Tes           |                                                          | Medical Examination For Immigrant Or Refugee Applicant (DS-2053e)                                                                                                    |
| titung Started   Laboratory Findings  Syphilis Lab  Performed  Performed  Performed  Screening Test Name  Screening Test Name                                          |                                                          |                                                                                                    |
| <pre>records records r</pre>     | tting Started                                            | Laboratory Findings                                                                                                    |
| Syphilis Lab  Performed  Performed  Performed  Performed  Performed  Screening Test Name -SELECT ONE- Date Run Positrive Positrive Posit           | dical Evam                                               |                                                                                                    |
| <pre>variable in the buttons above.<br/>ess previously entered  Performed: "Optional  Confirmatory Test Name -SELECT ONE - Image: "Optional  Confirmatory Test Name -SELECT ONE - Image: "Optional  Confirmatory Test Name -SELECT ONE - Image: "Optional  Confirmatory Test Name -SELECT ONE - Image: "Optional  Confirmatory Test Name -SELECT ONE - Image: "Optional  Treatment  Yess No  Treatment  Yess No  Treatment  Yess No  Treatment  Deferment image: Optional  Treatment  Yess No  Image: Optional  Treatment  Deferment image: Optional  Treatment  Deferment image: Optional  Treatment  Deferment  Deferment image: Optional  Treatment  Deferment  Deferment  Def</pre> | sification                                               | Syphilis Lab                                                                                                    |
| Screening Test  Screening Test           | oratory Findings                                         | I Done □ Not done                                                                                                    |
| Screening Test Name<br>-SELECT ONE -<br>Natigation Buttons<br>on the buttons above<br>cess previously entered<br>Confirmatory Test<br>Confirmatory Test<br>Confirmatory Test Name<br>-SELECT ONE -<br>Date Run<br>-SELECT ONE -<br>Date Run<br>(Format: DD-MMM-YYYY)<br>Date Run<br>(Format: DD-MMM-YYYY)<br>Titer 1<br>(Format: x:xxxxx)<br>Notes "Optional<br>Treatment<br>Yes No<br>Treated<br>Therapy:<br>Benzathine penicillin, 2.4 MU IM<br>Other (therapy, dose):E<br>Date (therapy, dose):E<br>Date (therapy, dose):E                                                                                                    | nunizations                                              | Screening Test                                                                                                    |
| <pre>: Narigation Buttons : on the buttons above :ccess previously entered Confirmatory Test Confirmatory Test Confirmatory Test NameSELECT ONE - Date Run POSITIVE (Format: DD-MMM-YYYY) (Format: x:xxxxx) Notes *Optional  Treatment Yes No F DetreColoreation DetreColoreation Confirmatory Construction Confirmatory Construction Confirmatory Test Confirmatory Test Confirmatory Confirmatory C</pre>        | Treatment<br>gimen                                       | Screening Test Name - SELECT ONE - Date Run Result Titer 1                                                                                                    |
| on the buttons above cess previously entered     Confirmatory Test     Obte Run     SELECT ONE -     Date Run     PostITIVE     (Format: DD-MIM-YYYY)     Treatment     Yes No     Treated     Therapy:   Benzathine penicillin, 2.4 MU IM   Other (therapy, dose):     Date (c) treated for enamical for the penicillin):                                                                                                    | Navigation Buttons                                       | (Format: DD-MMM-YYYY) (Format: x:xxxx)                                                                                                    |
| Confirmatory Test Name<br>-SELECT ONE -<br>Date Run Result Titer 1<br>(Format: DD-MMM-YYYY) (Format: x:xxxxx)<br>Notes **Optional                                                                                                    | k on the buttons above<br>ccess previously entered<br>a. | Notes *Optional                                                                                                    |
| Treatment Yes No Ves No P Treated Therapy: Benzathine penicillin, 2.4 MU IM Other (therapy, dose):E Data(c) treatment given (2 doces for agricillin).                                                                                                    |                                                          | Date Run<br>(Format: DD-MMM-YYYY)<br>Notes *Optional<br>(Format: x:xxxx)                                                                                                    |
| ✓      ✓      Treated     Therapy:     Benzathine penicillin, 2.4 MU IM     Other (therapy, dose):E     Data(a) treatment given (2 doses for appicillin):                                                                                                    |                                                          | Treatment<br>Yes No                                                                                                    |
| (Format: DD-MMM-YYYY) (Format: DD-MMM-YYYY) (Format: DD-MMM-YYYY)                                                                                                    |                                                          | Treated Therapy: Benzathine penicillin, 2.4 MU IM Other (therapy, dose):E Date(s) treatment given (3 doses for penicillin): (Format: DD-MMM-YYYY) (Format: DD-MMM-YYYY) (Format: DD-MMM-YYYY) (Format: DD-MMM-YYYY) |

This site is managed by the Bureau of Consular Affairs, U.S. Department of State. External links to other Internet sites should not be construed as an endorsement of the views contained therein. <u>Copyright Information</u> ជីវិ <u>Disclaimers</u> ជីវិ <u>Paperwork Reduction Act and Confidentiality Statement</u> ជីវិ

- The following fields are required: 'Done' or 'Not Done'.
- 'Date(s) treatment given' must be full dates.

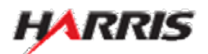

C

DS-2053e: Immunizations Page

Displayed for all users requiring use of the 2053e form.

| COMPLETE                                                  |                        | РНОТО                       | REVIEW                                                     | SIGN             |
|-----------------------------------------------------------|------------------------|-----------------------------|------------------------------------------------------------|------------------|
|                                                           | Medical Examination F  | or Immigrant Or Refugee App | licant (DS-2053e)                                          |                  |
| etting Started                                            | Immunizations          |                             |                                                            |                  |
| ersonal                                                   |                        |                             |                                                            |                  |
| edical Exam                                               | Not required for refug | ee applicants.              |                                                            |                  |
| lassification                                             |                        |                             |                                                            |                  |
| aboratory Findings                                        |                        |                             | • Completed                                                |                  |
| mmunizations 🔹 🕨                                          | Vaccine History:       | SELECT ONE -                | <ul> <li>Incomplete</li> <li>Incomplete, reques</li> </ul> | ting waiver      |
| FB Treatment<br>Regimen                                   | Waiver Type:           | SELECT ONE -                |                                                            | C C              |
|                                                           |                        |                             | Blanket waiver                                             |                  |
| p: Navigation Buttons                                     |                        |                             | <ul> <li>Individual waiver</li> </ul>                      |                  |
| k on the buttons above<br>access previously entered<br>a. |                        | Back: Laboratory Findings   | 🖺 Save Next: TB Tre                                        | atment Regimen 🕨 |
| access previously entered<br>ta.                          |                        | Back: Laboratory Findings   | 🖺 Save 🛛 Next: TB Tre                                      | atment Regimen 🕨 |

- The user must select one of the options in the 'Vaccine History' drop-down.
- If 'Requesting Waiver' is selected from 'Vaccine History', then one of the options in 'Waiver Type' must be selected.

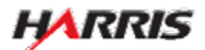

#### DS-2053e: TB Treatment Regimen Page

Displayed for all users requiring use of the 2053e form.

| COMPLETE                                               |                                                                                                    | рното                    | REVIEV                   | V I                     | SIGN        |  |  |
|--------------------------------------------------------|----------------------------------------------------------------------------------------------------|--------------------------|--------------------------|-------------------------|-------------|--|--|
|                                                        | Medical Examination For Im                                                                                                    | migrant Or Refugee Ar    | oplicant (DS-2053e)      |                         |             |  |  |
| Started                                                | TB Treatment Reg                                                                                                    | gimen                    |                          |                         |             |  |  |
| ม                                                      |                                                                                                    |                          |                          |                         |             |  |  |
| Exam                                                   | Fill out if applicant has taken in the past, or is now taking TB medication. If drug doses or dates not known or not available,<br>mark 'Unknown'. |                          |                          |                         |             |  |  |
| cation                                                 | If currently prescribed, do not mark End Date.                                                                                                    |                          |                          |                         |             |  |  |
| zations                                                | To add another TB Treatme                                                                                                    | nt Regimen, click on 'Ad | d Another' at the bottom | of the treatments area. |             |  |  |
| tment 🕨                                                |                                                                                                    |                          |                          |                         |             |  |  |
| ņ                                                      | □ Not applicable                                                                                                    |                          |                          |                         |             |  |  |
| gation Buttons                                         |                                                                                                    |                          |                          |                         |             |  |  |
| he buttons above<br>previously entered                 | TB Treatments                                                                                                    | -                        |                          | -                       |             |  |  |
|                                                        | Medication                                                                                                    | (e.g., mg)               | (e.g., daily)            | (Format:DD-MMM-YYYY)    |             |  |  |
|                                                        | - SELECT ONE -                                                                                                    |                          |                          |                         |             |  |  |
| <ul> <li>Isonaizid (II</li> </ul>                      | NH)                                                                                                    |                          |                          | End:                    |             |  |  |
| <ul> <li>Rifampin</li> <li>Pyrazinami</li> </ul>       | de                                                                                                    |                          |                          | Currently prescribed    | ł           |  |  |
| Ethambutol                                             |                                                                                                    |                          |                          | L Unknown               |             |  |  |
| <ul> <li>Streptomyc</li> <li>Other (Special</li> </ul> | c <mark>i</mark> fy)                                                                                                    |                          |                          | * Add Anothe            | ar 🔳 Remove |  |  |
|                                                        |                                                                                                    | 51-11-20-X               |                          |                         |             |  |  |
|                                                        | Applicant's pre-treatment w                                                                                                    | eigni (kg)               |                          |                         |             |  |  |
|                                                        | Date                                                                                                    |                          |                          |                         |             |  |  |
|                                                        | (Format: DD-MMM-YYYY)                                                                                                    |                          |                          |                         |             |  |  |
|                                                        | Remarks *Optional                                                                                                    |                          |                          |                         |             |  |  |
|                                                        |                                                                                                    |                          |                          |                         |             |  |  |
|                                                        |                                                                                                    |                          |                          |                         |             |  |  |
|                                                        |                                                                                                    |                          |                          |                         |             |  |  |
|                                                        |                                                                                                    |                          |                          |                         |             |  |  |
|                                                        | <ul> <li>Back</li> </ul>                                                                                                    | c immunizations          | Save                     | Next: PHOTO F           |             |  |  |

• The following fields are required: 'Not Applicable' or at least one row of medications.

- If there is a medication listed, the following must be filled in:
  - Medication
  - •'Currently prescribed', 'End Date', or 'Unknown'
  - •'Dose' or 'Unknown'
  - •'Interval' or 'Unknown'
  - 'Start Date' or 'Unknown'
- 'Start Date', 'End Date', and 'Date' must be full dates.

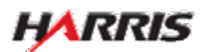

#### DS-2053e: TB Treatment Regimen Page

Displayed for all users requiring use of the 2053e form. Answered 'Not Applicable', all fields are disabled.

Home Contact Us Help Sign Out

| COMPLETE                                                                               | РНО                                                                                                    | то                 | REVI                      | EW                                      | SIGN |  |  |  |  |
|----------------------------------------------------------------------------------------|----------------------------------------------------------------------------------------------------|--------------------|---------------------------|-----------------------------------------|------|--|--|--|--|
|                                                                                        | Medical Examination For Immigr                                                                                                    | rant Or Refugee Ap | plicant (DS-2053e)        |                                         |      |  |  |  |  |
| Getting Started                                                                        | TB Treatment Regin                                                                                                    | nen                |                           |                                         |      |  |  |  |  |
| Medical Exam<br>Classification<br>Laboratory Findings<br>Immunizations<br>TB Treatment | Fill out if applicant has taken in the past, or is now taking TB medication. If drug doses or dates not known or not available,<br>mark 'Unknown'.<br>If currently prescribed, do not mark End Date.<br>To add another TB Treatment Regimen, click on 'Add Another' at the bottom of the treatments area. |                    |                           |                                         |      |  |  |  |  |
| Regimen                                                                                | ✓ Not applicable                                                                                                    |                    |                           |                                         |      |  |  |  |  |
| elp: Navigation Buttons                                                                |                                                                                                    |                    |                           |                                         |      |  |  |  |  |
| Click on the buttons above<br>to access previously entered<br>Jata.                    | TB Treatments Medication SELECT ONE -                                                                                                    | Dose<br>(e.g., mg) | Interval<br>(e.g., daily) | Dates<br>(Format:DD-MMM-YYYY)<br>Start: | 1    |  |  |  |  |
|                                                                                        | Applicant's pre-treatment weigh                                                                                                    | nt (kg)            | Save                      | Next: PHOTO ►                           | ×    |  |  |  |  |

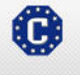

This site is managed by the Bureau of Consular Affairs, U.S. Department of State. External links to other Internet sites should not be construed as an endorsement of the views contained therein. <u>Copyright Information</u> 다 Disclaimers 다 Paperwork Reduction Act and Confidentiality Statement 다

#### DS-2053e: TB Treatment Regimen Page

Displayed for all users requiring use of the 2053e form. Answered 'OTHER (SPECIFY)' to 'Medication', 'Specify other medication' field is displayed.

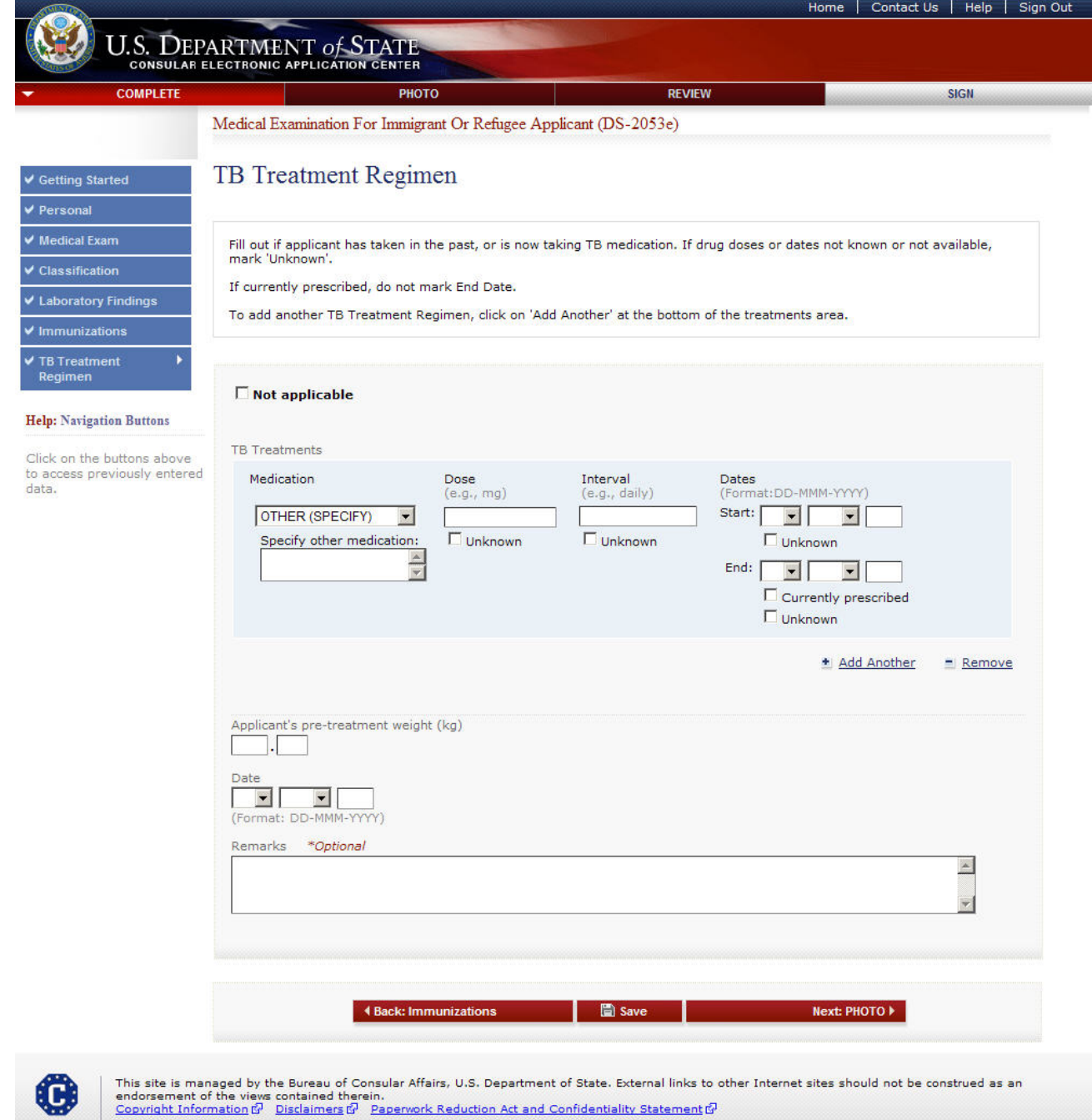

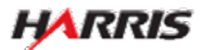

#### DS-2053e: Upload Photo Page

Displayed for all users requiring use of the 2053e form.

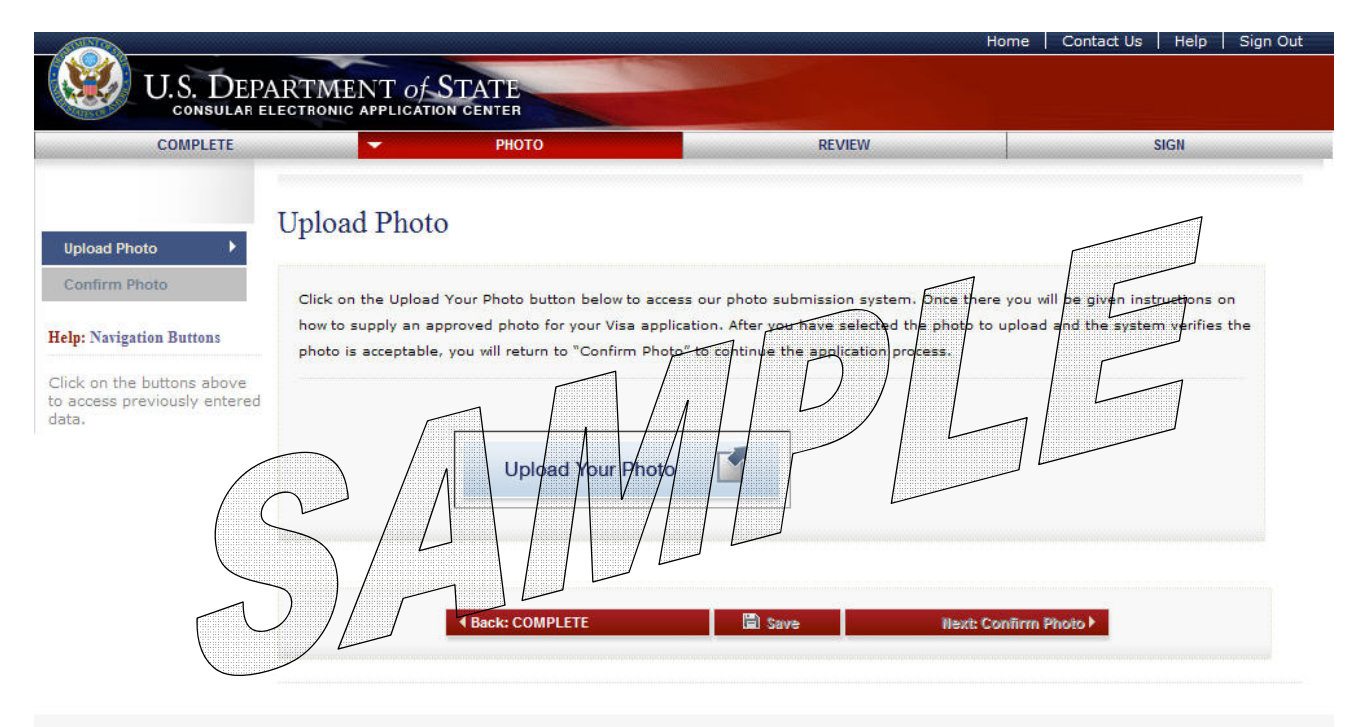

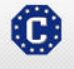

This site is managed by the Bureau of Consular Affairs, U.S. Department of State. External links to other Internet sites should not be construed as an endorsement of the views contained therein. <u>Copyright Information</u> 데 <u>Disclaimers</u> 에 <u>Paperwork Reduction Act and Confidentiality Statement</u> 데

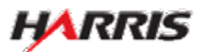

#### DS-2053e: Upload Photo Page

Displayed for all users requiring use of the 2053e form.

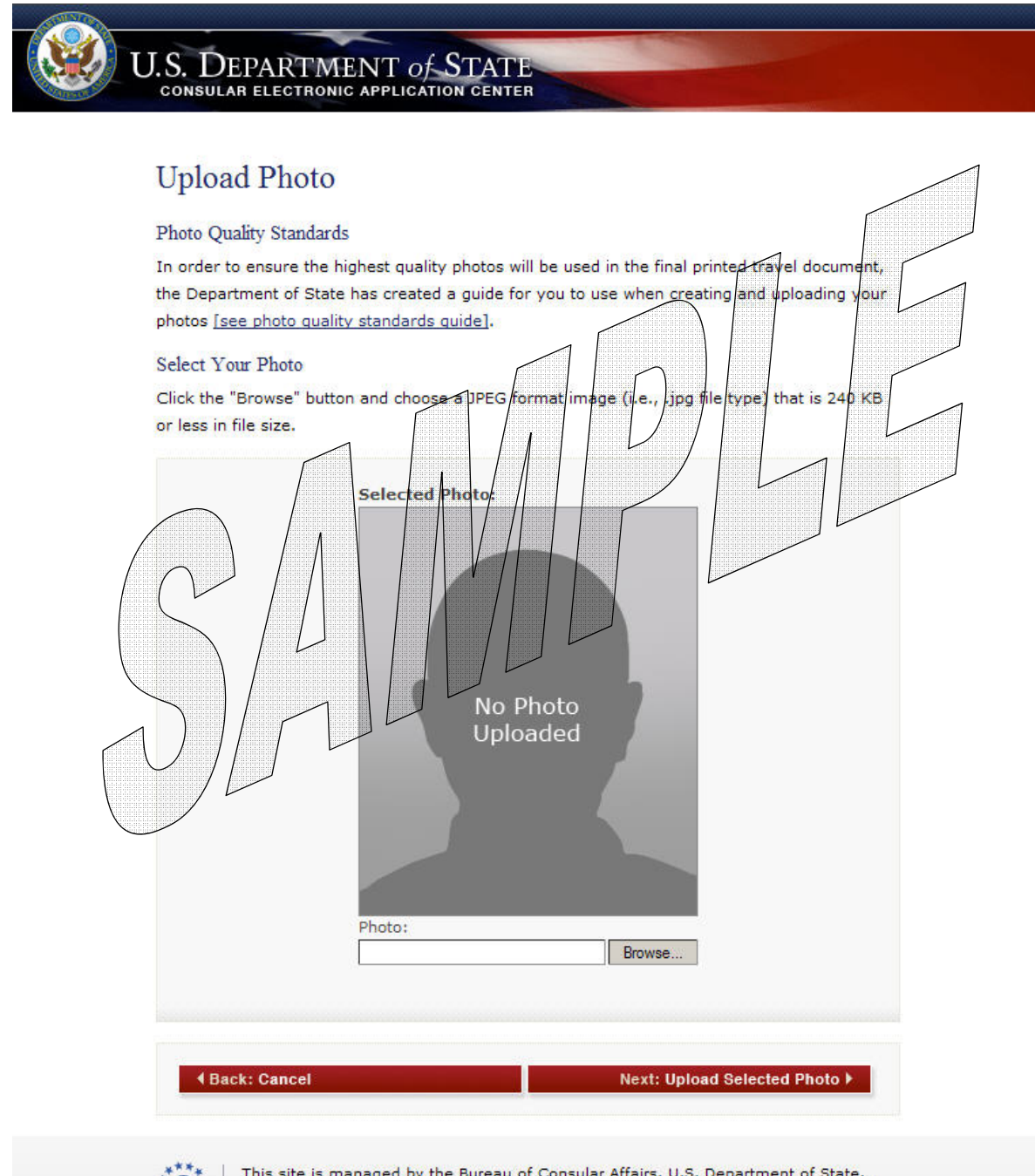

Ċ

This site is managed by the Bureau of Consular Affairs, U.S. Department of State. External links to other Internet sites should not be construed as an endorsement of the views contained therein. Copyright Information  $t_{i}^{D}$  Disclaimers  $t_{i}^{D}$  Paperwork Reduction Act  $t_{i}^{D}$ 

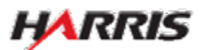

#### DS-2053e: Signature Page

Displayed for all users requiring the use of the 2053e form. Only users logged in as a Panel Physician can sign the page.

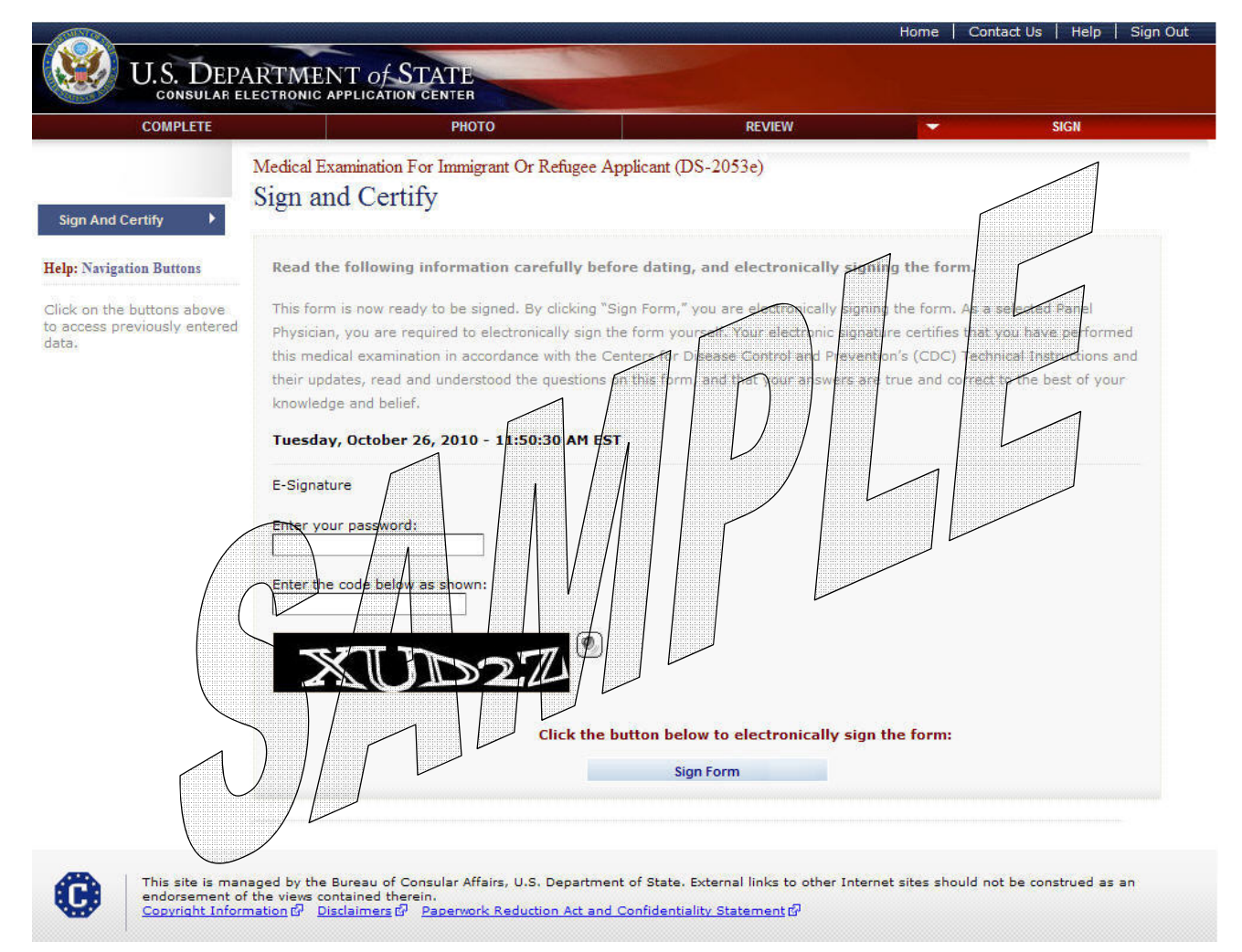

• The form cannot be signed unless the 3024, 3025, and 3026 have been signed.

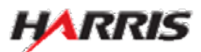

#### DS-2053e: Signature Page

Displayed after the panel physician has signed the 2053e form.

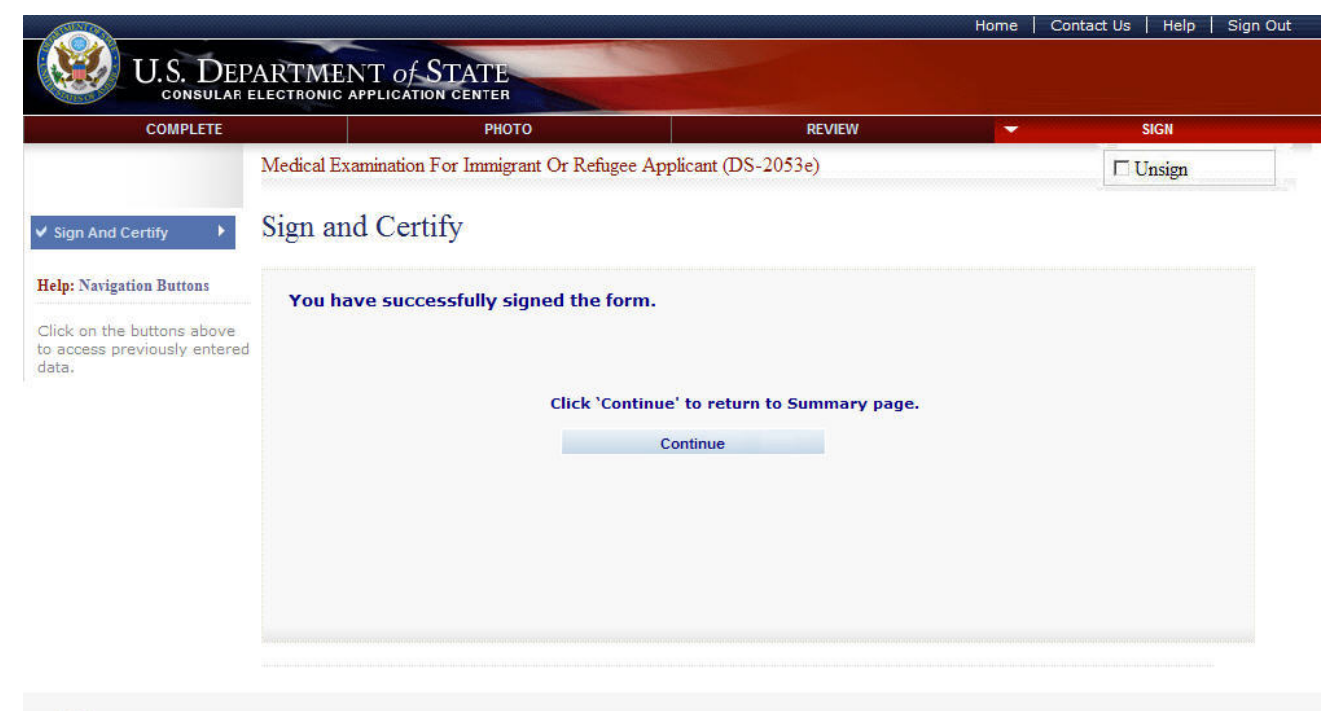

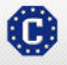

This site is managed by the Bureau of Consular Affairs, U.S. Department of State. External links to other Internet sites should not be construed as an endorsement of the views contained therein. Copyright Information 데 Disclaimers 데 Paperwork Reduction Act and Confidentiality Statement 데

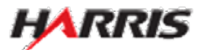